# INSCRIPTION ET CONNEXION

# • Étape 1

En tant qu'amicaliste, c'est au bureau de votre amicale de vous envoyer une invitation à rejoindre la plateforme Amicaweb.

Communiquez simplement votre statut et votre adresse e-mail au bureau de votre amicale.

Une fois la demande envoyée par le bureau, vous recevrez un e-mail d'invitation. Ouvrez-le et cliquez sur « Inscription à votre Amicale ».

NB 1 : l'adresse e-mail communiquée sera utilisée pour recevoir des notifications d'actualité, de réservation, de sondage, etc. Pour le bon fonctionnement d'Amicaweb dans votre amicale, merci de communiquer une adresse mail que vous utilisez réqulièrement.

NB 2 : pour le bon fonctionnement de la plateforme et afin d'éviter les blocages, merci de ne pas utiliser, dans la mesure du possible, d'adresses e-mails professionnelles (@sdis, @enedis, @gouv, etc). NB 3 : si vous ne recevez pas d'e-mail, vérifiez votre boite de spams. Si l'e-mail y figure, pensez à le glisser dans votre boite

de réception afin que le problème ne persiste pas.

# • Étape 2

Une page internet va s'ouvrir. Renseignez dans les champs correspondants, 2 fois l'adresse e-mail sur laquelle vous avez reçu l'invitation. Cliquez ensuite sur « Vérifier ».

Une deuxième fenêtre va s'ouvrir, renseignez maintenant votre mot de passe confidentiel. Sélectionnez votre amicale dans la liste déroulante.

Lisez et acceptez mes CGU en utilisant la coche de validation (à gauche sous le choix d'amicale). Cliquez sur « Ajouter ».

NB 1 : votre mot de passe doit contenir au moins 8 caractères, dont 1 majuscule, 1 chiffre et 1 caractère spécial.

# • Étape 3

Votre compte est créé.

Vous êtes automatiquement redirigé vers la page de connexion. Pour vous connecter, utilisez les identifiants que vous venez de créer.

Afin d'utiliser Amicaweb de manière optimale, il vous est demandé de remplir toutes vos informations personnelles sur votre profil (informations, coordonnées, etc). Une fois cela fait, vous pourrez utiliser tous les modules pour lesquels vous avez les accès.

## • Pour vos futures connexions

Une fois votre compte créé, pour toutes vos connexions à venir, rendez-vous sur <u>www.amicaweb.fr</u>

## Non réception du mail

En cas de non réception du mail d'invitation (même dans les spams), utilisez ce lien pour poursuivre votre inscription : https://www.amicaweb.fr/AMICAWEB/Public/index.php?url=signin

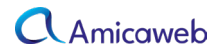

#### Aperçu mail d'inscription

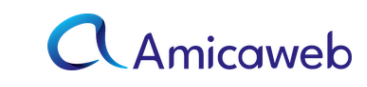

## **Bienvenue**!

KODOKA souhaite vous donner accès à sa plateforme en ligne Amicaweb. Pour cela, merci de cliquer sur le bouton ci-dessous

## **INSCRIPTION À VOTRE AMICALE**

## Saisie de l'adresse e-mail

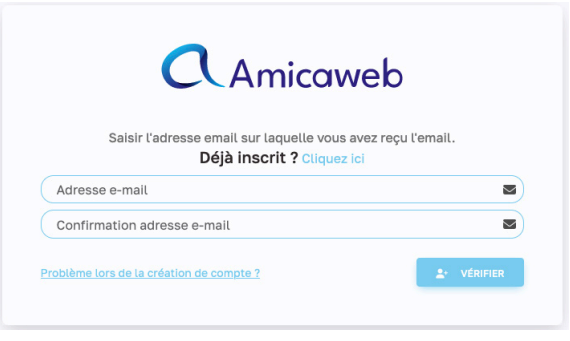

#### Saisie du mot de passe et sélection de l'amicale

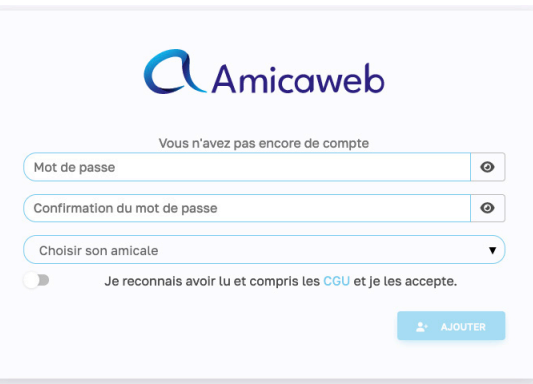